## 無障礙網站規範-檔案下載篇(超連結-2)

1、 新增檔案時,請上傳一次就好,如果剛剛上傳過了,請到媒體庫選取即可,不需重複上傳。

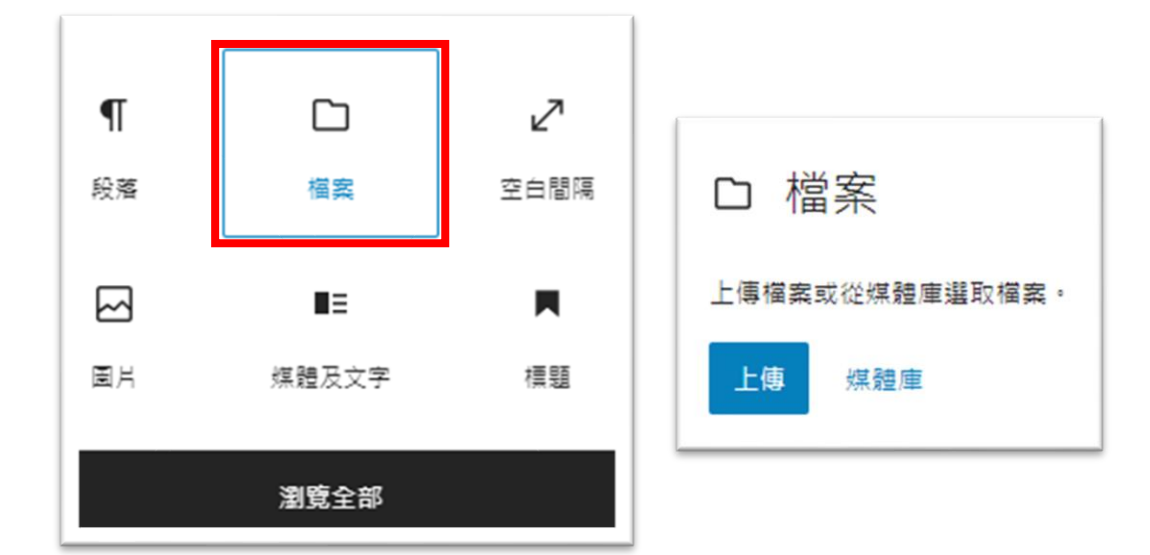

2、 檔案上傳之後,請先按 <u>區塊選項最右邊的三個點</u>【設定】, 然後選【編輯 HTML 程式碼】。

| 要下載的檔案下載 | 定 |
|----------|---|
|          |   |
|          |   |

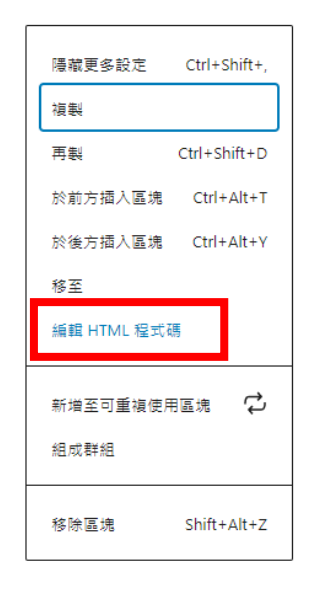

 3、 超連結原本在 HTML 程式碼裡是 <a href="網址">超連結文字</a>,所以 請找到 a 和 href,在中間加上 title="替代文字"即可,修改後如下:
<a title="替代文字" href="網址">超連結文字</a> 4、 因為檔案下載有兩個地方有超連結,分別是<u>前面的文字及後面黑色的下載按鈕</u>,所以替代文 字需要改兩個地方,如下圖。

<div class="wp-block-file"><a href="https://www.fhsh.khc.edu.tw/wpcontent/uploads/sites/33/2022/12/要下載的檔案.pdf">要下載的檔案</a><a href="https://www.fhsh.khc.edu.tw/wp-content/uploads/sites/33/2022/12/要下載的檔案.pdf" class="wpblock-file\_\_button" download>下載</a></div> <div class="wp-block-file"><a href="https://www.fhsh.khc.edu.tw/wpcontent/uploads/sites/33/2022/12/要下載的檔案.pdf">要下載的檔案</a> <a href="https://www.fhsh.khc.edu.tw/wpcontent/uploads/sites/33/2022/12/要下載的檔案.pdf">>要下載的檔案</a> href="https://www.fhsh.khc.edu.tw/wpcontent/uploads/sites/33/2022/12/要下載的檔案.pdf" class="wpblock-file\_\_button" download>下載</a> </div>

5、 建議替代文字可以直接寫檔案名稱或是其它有意義的文字,修改後的樣子如下:

<div class="wp-block-file"><a title="要下載的檔案" href="https://www.fhsh.khc.edu.tw/wpcontent/uploads/sites/33/2022/12/要下載的檔案.pdf">要下載的檔案</a><a title="要下載的檔案" href="https://www.fhsh.khc.edu.tw/wp-content/uploads/sites/33/2022/12/要下載的檔案.pdf" class="wpblock-file\_\_button" download>下載</a></div>

修改之後就可以直接【儲存更新】。

6、 如果看到以下這個樣子,不用理他,只要確認有完成上面第5點的修改即可;

| 這個區塊包含未預期或無效的內容。 嘗試區塊復原 … 要下載的檔案 下載 |
|-------------------------------------|
|-------------------------------------|

7、 如果有需要再次修改,請按【嘗試區塊復原】右邊的三個點,再按【轉換成 HTML】就可以 再次修改。

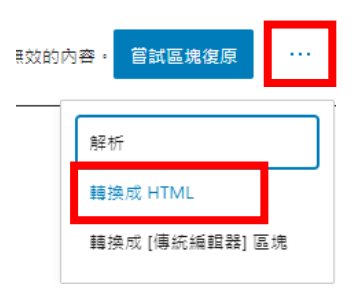